# Betreuungsgutscheine

Anleitung Gesuchsteller

Wie beantrage ich Betreuungs-Gutscheine mit kiBon? Informationen in leichter Sprache

# Inhalt

| <u>1.</u> | AM ANFANG: BEREITEN SIE DIE UNTERLAGEN VOR:                           | 2 |
|-----------|-----------------------------------------------------------------------|---|
| <u>2.</u> | LOGIN AUF SO.KIBON.CH ERSTELLEN                                       | 2 |
| <u>3.</u> | BETREUUNGSGUTSCHEIN BEANTRAGEN                                        | 5 |
| 4.        | ANTRAG ABSCHLIESSEN – NACH DER BESTÄTIGUNG DER KITA ODER TAGESFAMILIE | 8 |

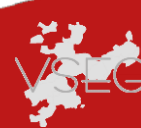

Sie haben bei einer Kita oder Tagesfamilie einen Platz reserviert oder bereits einen Vertrag gemacht. Jetzt können Sie einen Betreuungsgutschein beantragen.

#### 1. Am Anfang: Bereiten Sie die Unterlagen vor:

- Die letzte Steuerveranlagung oder wenn die Veranlagung älter als 2 Jahre ist, die letzten drei Lohnabrechnungen und den Kontoauszug der Bankkonten
- Betreuungsvertrag oder Platzreservation mit der Kita oder Tagesfamilie
- Logindaten für die Plattform so.kiBon.ch (wenn bereits vorhanden)

Falls Sie bereits ein Login haben, starten Sie bei Punkt 3

#### 2. Login auf so.kibon.ch erstellen

- 1. Gehen Sie auf https://so.kibon.ch
- 2. Klicken Sie auf «Ich bin neu bei kiBon».

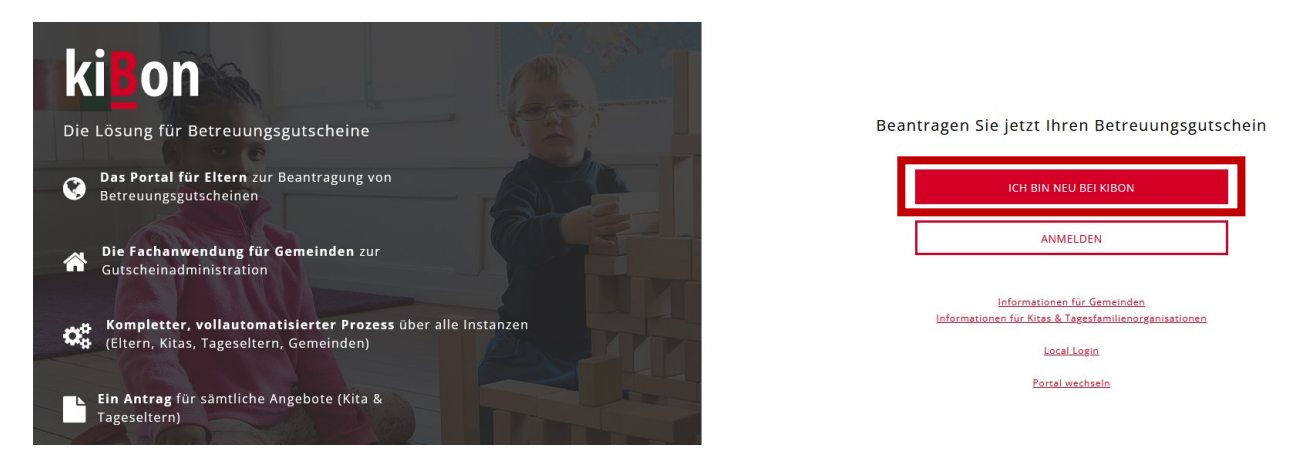

3. Wählen Sie «Ich möchte einen Betreuungsgutschein beantragen» aus und wählen Sie Ihre Wohngemeinde

| o <u>Zurück</u><br>Ich bin neu bei kiBon                                             |
|--------------------------------------------------------------------------------------|
| Ich möchte einen Betreuungsgutschein beantragen                                      |
| Ihre Wohngemeinde                                                                    |
| REGISTRIEREN                                                                         |
| Informationen für Gemeinden<br>Informationen für Kitas & Tagesfamilienorganisationen |

4. Klicken Sie auf «Registrieren»

#### 5. Klicken Sie auf «Anmelden»

### Login benötigt

Sie benötigen ein Login für kiBon. Über "Anmelden" gelangen Sie auf das Loginportal, wo Sie sich entweder mit einem bestehenden Konto anmelden oder sich registrieren können. Nach der Anmeldung werden Sie wieder auf kiBon zurückgeleitet.

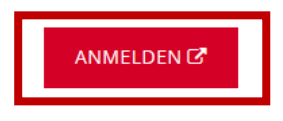

6. Klicken Sie auf «Registrieren»

#### Bei Ihrem Konto anmelden

Benutzername oder E-Mail

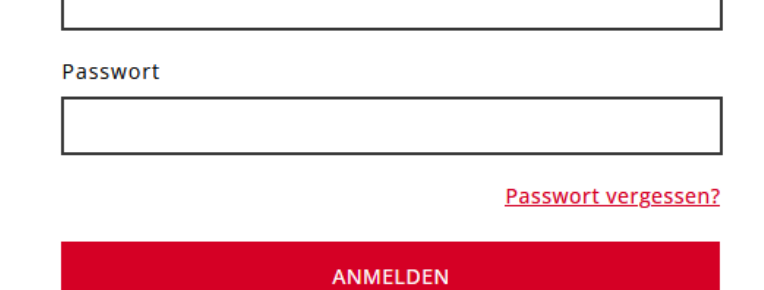

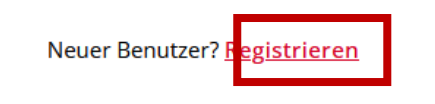

7. Füllen Sie alle Felder aus und klicken Sie auf «Registrieren»

| Registrierung        |
|----------------------|
| Vorname              |
|                      |
| Nachname             |
|                      |
| E-Mail               |
|                      |
| Passwort             |
|                      |
| Passwort bestätigen  |
|                      |
| REGISTRIEREN         |
| ZURÜCK ZUR ANMELDUNG |

8. Anschliessend müssen Sie Ihre E-Mailadresse verifizieren

| E-Mail verifizieren                                                                                                    |  |  |
|----------------------------------------------------------------------------------------------------|--|--|
| Sie müssen Ihre E-Mail-Adresse verifizieren, um das<br>Benutzerkonto zu aktivieren.                                    |  |  |
| Falls Sie keine E-Mail erhalten haben, dann können Sie<br><u>Hier klicken</u> um eine neue E-Mail versenden zu lassen. |  |  |
| Eine E-Mail mit weiteren Anweisungen wurde an Sie versendet.                                                           |  |  |

9. Überprüfen Sie, ob Sie ein E-Mail von <u>kibon@dvbern.ch</u> erhalten haben. Wenn ja, schliessen Sie das Browserfenster und klicken Sie auf den Link im E-Mail.

Jemand hat ein kiBon - Solothurn Konto mit dieser E-Mail-Adresse erstellt. Falls das Sie waren, klicken Sie auf den Link, um die E-Mail-Adresse zu verifizieren.

Link zur Bestätigung der E-Mail-Adresse Dieser Link wird in 60 Minuten ablaufen.

Falls Sie dieses Konto nicht erstellt haben, dann können sie diese Nachricht ignorieren.

10. Bestätigen Sie Ihre E-Mail

Bestätigen Sie, dass die E-Mail-Adresse gültig ist.

» Klicken Sie hier um fortzufahren

11. Schliessen Sie das Browserfenster

# 3. Betreuungsgutschein beantragen

- 12. Gehen Sie auf https://so.kibon.ch
- 13. Klicken Sie auf Anmelden

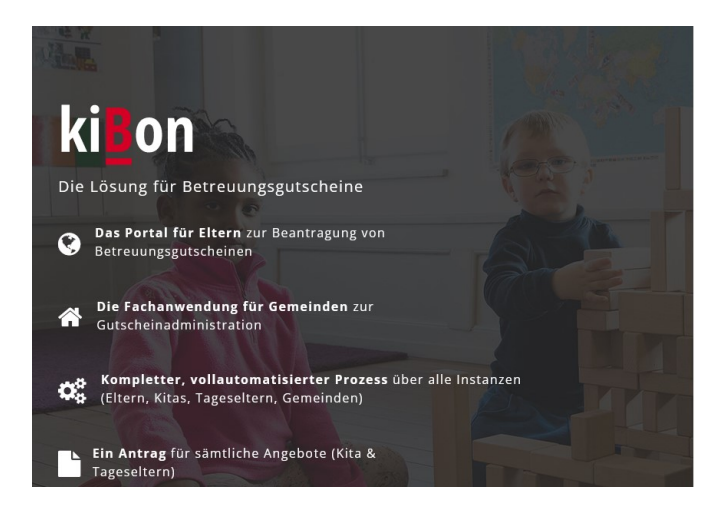

Beantragen Sie jetzt Ihren Betreuungsgutschein

| ICH BIN NEU BEI KIBON                                                                |  |
|--------------------------------------------------------------------------------------|--|
| ANMELDEN                                                                             |  |
| Informationen für Gemeinden<br>Informationen für Kitas & Tagesfamilienorganisationen |  |
| Local Login                                                                          |  |
| Portal wechseln                                                                      |  |

14. Melden Sie sich mit Ihrem persönlichen Login an

15. Wählen Sie «Ich möchte einen Betreuungsgutschein beantragen» aus und wählen Sie Ihre Wohngemeinde (nur beim ersten Antrag)

| o <u>Zurück</u><br>Ich bin neu bei kiBon                                             |  |
|--------------------------------------------------------------------------------------|--|
| Ich möchte einen Betreuungsgutschein beantragen                                      |  |
| Ihre Wohngemeinde                                                                    |  |
| REGISTRIEREN                                                                         |  |
| Informationen für Gemeinden<br>Informationen für Kitas & Tagesfamilienorganisationen |  |

16. Schliessen Sie nun Ihre Registrierung ab

| ÄNDERN |
|--------|
|        |
|        |
|        |
|        |
|        |

17. Klicken Sie auf Antrag stellen in der gewünschten Periode

|                              | Periode 2020/21<br>01.08.20 - 31.07.21 | Periode 2<br>01.08.21 - | 2 <b>021/22</b><br>31.07.22 | Periode 2022/23<br>01.08.22 - 31.07.23 |  |
|------------------------------|----------------------------------------|-------------------------|-----------------------------|----------------------------------------|--|
|                              | ANTRAG STELLEN                         | ANTRAG S                | TELLEN                      | ANTRAG STELLEN                         |  |
| Aktuelle Antrage             | PERIODE \$                             | EINGANG 🖌               | STATUS 🛊                    | VERANTWORTLICH                         |  |
| Es wurde noch kein Antrag ge | estellt                                |                         |                             |                                        |  |
|                              |                                        |                         |                             |                                        |  |

#### 18. Klicken Sie auf Erstellen

| In Bearbeitung Antragsteller/in | kiBon - Antrag                                                                                                    |
|---------------------------------|----------------------------------------------------------------------------------------------------|
| Antrag                          | kiBon führt Sie Schritt für Schritt durch den Antrag für einen Betreuungsgutschein und/oder eine Tagesschulanmeldung. Sollten Sie zu einer Angabe weitere Informationen benötigen, klicken Sie auf das Info-Feld |
| Familiensituation<br>           | ERSTELLEN                                                                                                    |
| Kinder                          |                                                                                                    |
| Betreuung                       |                                                                                                    |
| Beschäftigungspensum            |                                                                                                    |
| Finanzielle Verhältnisse        |                                                                                                    |
| Einkommensverschlechterung      |                                                                                                    |
| Dokumente                       |                                                                                                    |
| Freigabe                        |                                                                                                    |
| Provisorische Berechnung        |                                                                                                    |

#### 19. Das Programm sagt Ihnen nun was Sie ausfüllen müssen.

20. Als Erstes müssen Sie verschiedene Angaben zu Ihrer Familie machen.

| In Bearbeitung Antragsteller/in<br>zuletzt Lors Yonnick Hummel | Familiensituation                                                                                                    |
|----------------------------------------------------------------|----------------------------------------------------------------------------------------------------|
| Antrag                                                         | Wohnen in Ihrem Haushalt noch weitere erwachsene Personen? *                                                                  |
| Familiensituation                                              | <ul> <li>Ja, Ehepartner/in oder eingetragene(r) Partner/in</li> <li>Ia. Konkubinatspartner/in mit gemeinsamem Kind</li> </ul> |
| Antragstellende                                                | O Ja, Konkubinatspartner/in ohne gemeinsames Kind                                                                             |
| Kinder                                                         | O Nein                                                                                                    |
| Betreuung                                                      | SPEICHERN UND ZURÜCK SPEICHERN UND WEITER                                                                                     |
| Beschäftigungspensum                                           |                                                                                                    |
| Finanzielle Verhältnisse                                       |                                                                                                    |
| Einkommensänderung                                             |                                                                                                    |
| Dokumente                                                      |                                                                                                    |
| Freigabe                                                       |                                                                                                    |
| Provisorische Berechnung                                       |                                                                                                    |

#### Warten auf Platzbestätigung zuletzt Lars Yannick Hummel

| Antrag                   | ~ |
|--------------------------|---|
| Familiensituation        | ~ |
| Antragstellende          | ~ |
| Kinder                   | ~ |
| Betreuung                | X |
| Beschäftigungspensum     | ~ |
| Finanzielle Verhältnisse | ~ |
| Einkommensänderung       | ~ |
| Dokumente                |   |
| Freigabe                 |   |
| Provisorische Berechnung |   |

Immer wenn Sie die Angaben ausgefüllt haben, erscheint links ein grüner Haken.

Nur bei der «Betreuung» bleibt eine orange Sanduhr.

Die Kita oder die Tagesfamilie muss auf kiBon bestätigen, dass Ihr Kind bei der Kita angemeldet ist. Dann erhalten Sie eine E-Mail. Das kann einige Tage dauern.

# 4. Antrag abschliessen – nach der Bestätigung der Kita oder Tagesfamilie

- 21. Login Sie sich gemäss Kapitel 3 ein.
- 22. Klicken Sie auf Antrag bearbeiten
- 23. Nun ist auch bei der Betreuung ein grüner Haken
- 24. Klicken Sie auf Freigabe und auf Antrag einreichen

| In Bearbeitung Antragsteller/in<br>zuletzt Lors Yannick Hummel |        | Freigabequittung                                                                                                    |
|----------------------------------------------------------------|--------|----------------------------------------------------------------------------------------------------|
| Antrag<br>Familiensituation                                    | •      | Bitte senden Sie uns die unterschriebene Freigabequittung nach der Einreichung des Antrags umgehend per Post. Andernfalls gilt ihr Antrag als nicht eingereicht und kann durch die Gemeinde nicht weiter bearbeitet werden. |
| Antragstellende<br>Kinder                                      | *<br>• | ZURÜCK ANTRAG EINBEICHEN                                                                                                    |
| Betreuung                                                      | *      |                                                                                                    |
| Beschäftigungspensum                                           | *      |                                                                                                    |
| Finanzielle Verhältnisse                                       | × .    |                                                                                                    |
| Einkommensänderung                                             | *      |                                                                                                    |
| Dokumente                                                      |        |                                                                                                    |
| Freigabe                                                       |        |                                                                                                    |
| Provisorische Berechnung                                       |        |                                                                                                    |

- 25. Nun drucken Sie die Freigabequittung aus, unterschrieben diese uns senden Sie an die zuständige Abteilung Ihrer Wohnsitzgemeinde.
- 26. Alle benötigten Unterlagen (Welche Unterlagen steht auf der Freigabequittung) senden Sie zusammen mit der Freigabequittung an die Gemeinde. Sie können die verlangten Unterlagen auch direkt in kiBon unter Dokumente hochladen.
- 27. Glückwunsch, Sie sind nun fertig. Sie erhalten die Verfügung nun in der nächsten Zeit von Ihrer Wohnsitzgemeinde.